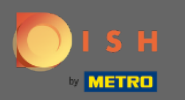

(i)

Sada ste u Administrativnoj ploči pod odjeljkom Izvješća . Ovdje možete vidjeti širok raspon izvješća o rezervacijama i gostima.

| <b>DISH</b> RESERVATION                                |                                                       |        |         |     |     |     |         |          |          |         |           |       |          |         |           |    | Liebe Gä | iste, Wi | r renovie | eren für Sie | e.   44 | <b>~</b> ( | •     |
|--------------------------------------------------------|-------------------------------------------------------|--------|---------|-----|-----|-----|---------|----------|----------|---------|-----------|-------|----------|---------|-----------|----|----------|----------|-----------|--------------|---------|------------|-------|
| Reservations                                           | Dashbi                                                | oard   |         |     |     |     |         |          |          |         | Ins       | ights |          |         |           |    |          |          |           |              |         |            |       |
| 🎢 Menu                                                 |                                                       |        |         |     |     |     |         |          |          |         |           | _     |          |         |           |    |          |          |           |              |         |            |       |
| 🛎 Guests                                               | Summary                                               |        |         |     |     |     |         |          |          |         |           | Re    | eservati | tions   | Guests    |    |          |          |           |              |         |            |       |
| eedback                                                |                                                       | Jan    | Feb Ma  | Apr | May | Jun | Jul     | Aug      | Sep      | Oct     | Nov       | Dec   |          |         |           |    |          |          |           |              |         |            |       |
| 🗠 Reports                                              | 2018                                                  |        |         |     |     | 20  | 42      | 29       | 71       | 86      | 81        | 140   |          |         |           |    |          |          |           |              |         |            |       |
| 🌣 Settings 👻                                           | 2019                                                  | 82     | 122 112 | 101 | 113 | 73  | 89      | 64       | 125      | 139     | 153       | 165   |          |         |           |    |          |          |           |              |         |            |       |
| ⑦ Help                                                 | 2020                                                  | 101    | 103 38  | 2   | 9   | 3   | 6       | 0        | 0        | 0       | 0         | 0     |          |         |           |    |          |          |           |              |         |            |       |
|                                                        |                                                       |        |         |     |     |     |         | FEW      | ER RES   | SERVATI | ONS       |       | N N      | MORE RE | SERVATION | ıs |          |          |           |              |         |            |       |
|                                                        | Average Rating                                        |        |         |     |     |     | Best p  | erform   | ance     |         |           |       |          |         |           |    |          |          |           |              |         |            |       |
|                                                        | Food & Drinks: <b>4.6 </b>                            |        |         |     |     |     | De      | ece      | mk       | ber     | 31.       | 2018  | 3        |         |           |    |          |          |           |              |         |            |       |
|                                                        | service: 4.5 🏠                                        |        |         |     |     |     | 24 rese | ervation | ns, 79 g | uests   | ,         |       |          |         |           |    |          |          |           |              |         |            |       |
|                                                        |                                                       |        |         |     |     |     |         |          |          |         |           |       |          |         |           | _  |          |          |           |              |         |            |       |
|                                                        | Guest Opinion                                         |        |         |     |     |     | No Sho  | ow Rate  | 9        |         |           |       |          |         |           |    |          |          |           |              |         |            |       |
|                                                        | Value for Money: 100.0%                               | -      |         |     |     |     | 0%      | 6 🔺      | from     | 0% in t | he last n | nonth |          |         |           |    |          |          |           |              |         |            |       |
|                                                        | Would Recommend: 100.0%                               |        |         |     |     |     |         |          |          |         |           |       |          |         |           |    |          |          |           |              |         |            |       |
| Too many guests in house?<br>Pause online reservations | Designed by Hospitality Digital GmbH. All rights reso | erved. |         |     |     |     |         |          |          |         |           |       |          |         |           |    |          | FA       | AQ   Terr | ns of use    | Imprint | Data Priv  | ivacy |

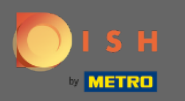

0

Kliknite na **rezervacije** da biste vidjeli sažetak koliko ste rezervacija primili tijekom godina mjesečno. Također će se prikazati prosječna ocjena, najbolja izvedba, mišljenje gostiju i stopa nepojavljivanja.

| <b>DISH</b> RESERVATION                                |                                                    |           |     |     |     |     |     |                                 |     |        |        |      |        |            |       |        | Liebe | Gäste, \ | Wir renc | vieren für   | Sie.   | মুদ্ধ<br>শ্ৰদ্ধ |         |
|--------------------------------------------------------|----------------------------------------------------|-----------|-----|-----|-----|-----|-----|---------------------------------|-----|--------|--------|------|--------|------------|-------|--------|-------|----------|----------|--------------|--------|-----------------|---------|
| E Reservations                                         | Dast                                               | hboard    |     |     |     |     |     |                                 |     |        |        | In   | sights |            |       |        |       |          |          |              |        |                 |         |
| <b>"1</b> Menu                                         |                                                    |           |     |     |     |     |     |                                 |     |        |        |      |        |            |       |        |       |          |          |              |        |                 |         |
| 🛎 Guests                                               | Summary                                            |           |     |     |     |     |     |                                 |     |        |        |      | Res    | servations | G     | lests  |       |          |          |              |        |                 |         |
| eedback                                                |                                                    | Jan       | Feb | Mar | Apr | May | Jun | Jul                             | Aug | Sep    | Oct    | Nov  | Dec    |            |       |        |       |          |          |              |        |                 |         |
| 🗠 Reports                                              | 20                                                 | 018       |     |     |     |     | 20  | 42                              | 29  | 71     | 86     | 81   | 140    |            |       |        |       |          |          |              |        |                 |         |
| 🏟 Settings 👻                                           | 20                                                 | 019 82    | 122 | 112 | 101 | 113 | 73  | 89                              | 64  | 125    | 139    | 153  | 165    |            |       |        |       |          |          |              |        |                 |         |
| ⑦ Help                                                 | 20                                                 | 20 101    | 103 | 38  | 2   | 9   | 3   | 6                               | 0   | 0      | 0      | 0    | 0      |            |       |        |       |          |          |              |        |                 |         |
|                                                        |                                                    |           |     |     |     |     |     |                                 | FEW | ER RES | SERVAT | IONS |        | MOR        | RESER | ATIONS |       |          |          |              |        |                 |         |
|                                                        | Average Rating                                     |           |     |     |     |     |     | Best performance                |     |        |        |      |        |            |       |        |       |          |          |              |        |                 |         |
|                                                        | Food & Drinks: <b>4.6 </b>                         |           |     |     |     |     |     | December 31, 2018               |     |        |        |      |        |            |       |        |       |          |          |              |        |                 |         |
|                                                        | Service: 4.5 🟠                                     |           |     |     |     |     |     | ,<br>24 reservations, 79 guests |     |        |        |      |        |            |       |        |       |          |          |              |        |                 |         |
|                                                        |                                                    |           |     |     |     |     |     |                                 |     |        |        |      |        |            |       |        |       |          |          |              |        |                 |         |
|                                                        | Guest Opinion                                      |           |     |     |     |     |     | No Show Rate                    |     |        |        |      |        |            |       |        |       |          |          |              |        |                 |         |
|                                                        | Value for Money: 100.0%                            |           |     |     |     |     |     | 0% 🔺 from 0% in the last month  |     |        |        |      |        |            |       |        |       |          |          |              |        |                 |         |
|                                                        | Would Recommend: 100.09                            | % 🖒       |     |     |     |     |     |                                 |     |        |        |      |        |            |       |        |       |          |          |              |        |                 |         |
| Too many guests in house?<br>Pause online reservations | Designed by Hospitality Digital GmbH. All rights r | reserved. |     |     |     |     |     |                                 |     |        |        |      |        |            |       |        |       |          | FAQ      | Terms of use | Imprin | it   Data I     | Privacy |

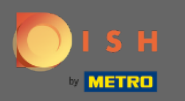

0

Kliknite na goste da biste vidjeli sažetak koliko vas je gostiju posjetilo tijekom godina mjesečno. Također će se prikazati prosječna ocjena, najbolja izvedba, mišljenje gostiju i stopa nepojavljivanja.

| <b>DISH</b> RESERVATION                                |                                                  |           |     |        |        |       |                                 |                                |        |        |      |        |            |         |         | Lie | ebe Gäst | te, Wir r | enovierer | n für Sie. | মুদ<br>বাহু ^ |           |
|--------------------------------------------------------|--------------------------------------------------|-----------|-----|--------|--------|-------|---------------------------------|--------------------------------|--------|--------|------|--------|------------|---------|---------|-----|----------|-----------|-----------|------------|---------------|-----------|
| E Reservations                                         | Dasi                                             | hboard    |     |        |        |       |                                 |                                |        |        | In   | sights |            |         |         |     |          |           |           |            |               |           |
| 🎁 Menu                                                 |                                                  |           |     |        |        |       |                                 |                                |        |        |      |        |            | _       | _       |     |          |           |           |            |               |           |
| 🐣 Guests                                               | Summary                                          |           |     |        |        |       |                                 |                                |        |        |      | Res    | servations | G       | Jests   |     |          |           |           |            |               |           |
| eedback                                                |                                                  | Jan       | Feb | Mar Ap | or Maj | / Jun | Jul                             | Aug                            | Sep    | Oct    | Nov  | Dec    |            |         |         |     |          |           |           |            |               |           |
| 🗠 Reports                                              | 20                                               | 018       |     |        |        | 20    | 42                              | 29                             | 71     | 86     | 81   | 140    |            |         |         |     |          |           |           |            |               |           |
| 🌣 Settings 👻                                           | 20                                               | 019 82    | 122 | 112 10 | 1 113  | 73    | 89                              | 64                             | 125    | 139    | 153  | 165    |            |         |         |     |          |           |           |            |               |           |
| ⑦ Help                                                 | 20                                               | 20 101    | 103 | 38 2   | 9      | 3     | 6                               | 0                              | 0      | 0      | 0    | 0      |            |         |         |     |          |           |           |            |               |           |
|                                                        |                                                  |           |     |        |        |       |                                 | FEWE                           | ER RES | SERVAT | IONS |        | MOR        | E RESER | VATIONS |     |          |           |           |            |               |           |
|                                                        | Average Rating                                   |           |     |        |        |       | Best performance                |                                |        |        |      |        |            |         |         |     |          |           |           |            |               |           |
|                                                        | Food & Drinks: <b>4.6 </b>                       |           |     |        |        |       | December 31, 2018               |                                |        |        |      |        |            |         |         |     |          |           |           |            |               |           |
|                                                        | service: 4.5 🏠                                   |           |     |        |        |       | ,<br>24 reservations, 79 guests |                                |        |        |      |        |            |         |         |     |          |           |           |            |               |           |
|                                                        |                                                  |           |     |        |        |       |                                 |                                |        |        |      |        |            |         |         |     |          |           |           |            |               |           |
|                                                        | Guest Opinion                                    |           |     |        |        |       | No Show Rate                    |                                |        |        |      |        |            |         |         |     |          |           |           |            |               |           |
|                                                        | Value for Money: 100.0% ==                       |           |     |        |        |       |                                 | 0% 🔶 from 0% in the last month |        |        |      |        |            |         |         |     |          |           |           |            |               |           |
|                                                        | Would Recommend: 100.09                          | % 🖒       |     |        |        |       |                                 |                                |        |        |      |        |            |         |         |     |          |           |           |            |               |           |
| Too many guests in house?<br>Pause online reservations | Designed by Hospitality Digital CmbH. All rights | reserved. |     |        |        |       |                                 |                                |        |        |      |        |            |         |         |     |          | FAQ       | Terms o   | fuse   Imp | rint   Dat    | a Privacy |

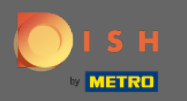

Klikom na uvide prikazat će se informacija o izvoru rezervacije, prigodi i gostima. Napomena: Ti se uvidi mogu segmentirati po tjednu, 4 tjedna i godini.

| <b>DISH</b> RESERVATION   |                                                            |                          | Liebe Gäste, Wir renovieren für Sie. 🛛 🎽 🎽 🖝 |
|---------------------------|------------------------------------------------------------|--------------------------|----------------------------------------------|
| Reservations              | Dashboard                                                  | Insights                 |                                              |
| <b>" </b> Menu            |                                                            | Week 4 Weeks Vear        |                                              |
| 🛎 Guests                  |                                                            | Week + Weeks Teal        |                                              |
| edback                    | Reservations by Source                                     | Reservations by Occasion |                                              |
| 🗠 Reports                 | Online Widget (100%)                                       | Business (50%)           |                                              |
| 🏟 Settings 👻              |                                                            |                          |                                              |
| ⑦ Help                    |                                                            | Casual Dining<br>(50%)   |                                              |
|                           | Guests                                                     |                          |                                              |
|                           | Local (71%)                                                |                          |                                              |
|                           | (29%)                                                      |                          |                                              |
| Too many guests in house? |                                                            |                          |                                              |
| Pause online reservations | Designed by Hospitality Digital GmbH. All rights reserved. |                          | FAQ.   Terms of use   Imprint   Data Privacy |